#### How to Input Hours

#### 1. Go to the Student Link

#### http://www.bu.edu/studentlink

| 🖉 Brudent Link Manu 🗶 🚾                                                                                                    | - 0 × |
|----------------------------------------------------------------------------------------------------|-------|
| 🔄 🤿 😋 🕺 🗋 🗋 www.buzdu/link/bin/uiscgi_studentlink.pl/uismpl/?ModuleName=menu.pl&NewMenu=Home                                                                                                    | ☆ ≡   |
| Postov v v tigesity     Student Link     your link to your records at Boston University. If you are a new user, please check out Getting Started in the Basics area. Menu items listed     in italics are public; all others require a BU Login Name.     express Unit      Checklist - New Undergrads     Checklist - New Undergrads     Check Your Email     Work Study Jobs     Microfridge Rental     University Class Schedule     Registration |       |
| Account       The definition         Drivernity Class       Exclosed         Schedule, Classes,       Exclosed         Account Ingary, Financial Address, Personal Profile,       Exclosed         Previouslat       Address, Personal Profile,         Student Employment Office       Exit of functions         Work       Exit of functions         Remember to Logoff       to protect your privacy.                                             |       |
| Generated True Aug 19 x 19:37 2014<br>Sciences True Aug 19 x 19:37 2014<br>Keines In True Aug 19 x 19:37 2014<br>Keines In True Aug 19 x 19:37 2014                                                                                                    |       |

#### 2. Click on the work tab

| 🔟 Student Link Menu 🗙 💶                                                                                                    | _ @ X                                               |
|----------------------------------------------------------------------------------------------------|-----------------------------------------------------|
| ← → C n www.bu.edu/link/bin/uiscgi_studentlink.pl/uismpl/?ModuleName=menu.pl&NewMenu=Home                                                                                                    | ☆ =                                                 |
| <ul> <li>← → C ↑ www.bu.edu/link/bin/uiscgi_studentlink.pl/uismpl/?ModuleName=menupl&amp;NewMenu=Home</li> <li>BOSTONUNIVERSITY<br/>Student Link</li> <li>Welcome to the Student Link your link to your records at Boston University. If you are a new user, please check out Get<br/>in italics are public; all others require a BU Login Name.</li> <li>express link↓ Checklist - New Jan Undergrads<br/>Checklist - New Undergrads<br/>Checklist - New Undergrads<br/>Checklist - New Undergrads<br/>Check Your Email<br/>Work Study Jobs<br/>MicroFridge Rental<br/>University Class Schedule<br/>Registration</li> </ul> | tting Started in the Basics area. Menu items listed |
| Academics       Food & Shelter         University Class       Schedule, Classes,         Money Matters       Account Inquiry, Financial Aid,         Account Inquiry, Financial Aid,       Basics         Personal       Address, Personal Profile,         Address, Personal       Control of functions         Student Employment Office       Website, Quickie Jobs         Website, Quickie Jobs       Remember to logoff to protect your privacy.                                                                                                    |                                                     |

## 3. Click on Employee Time Entry

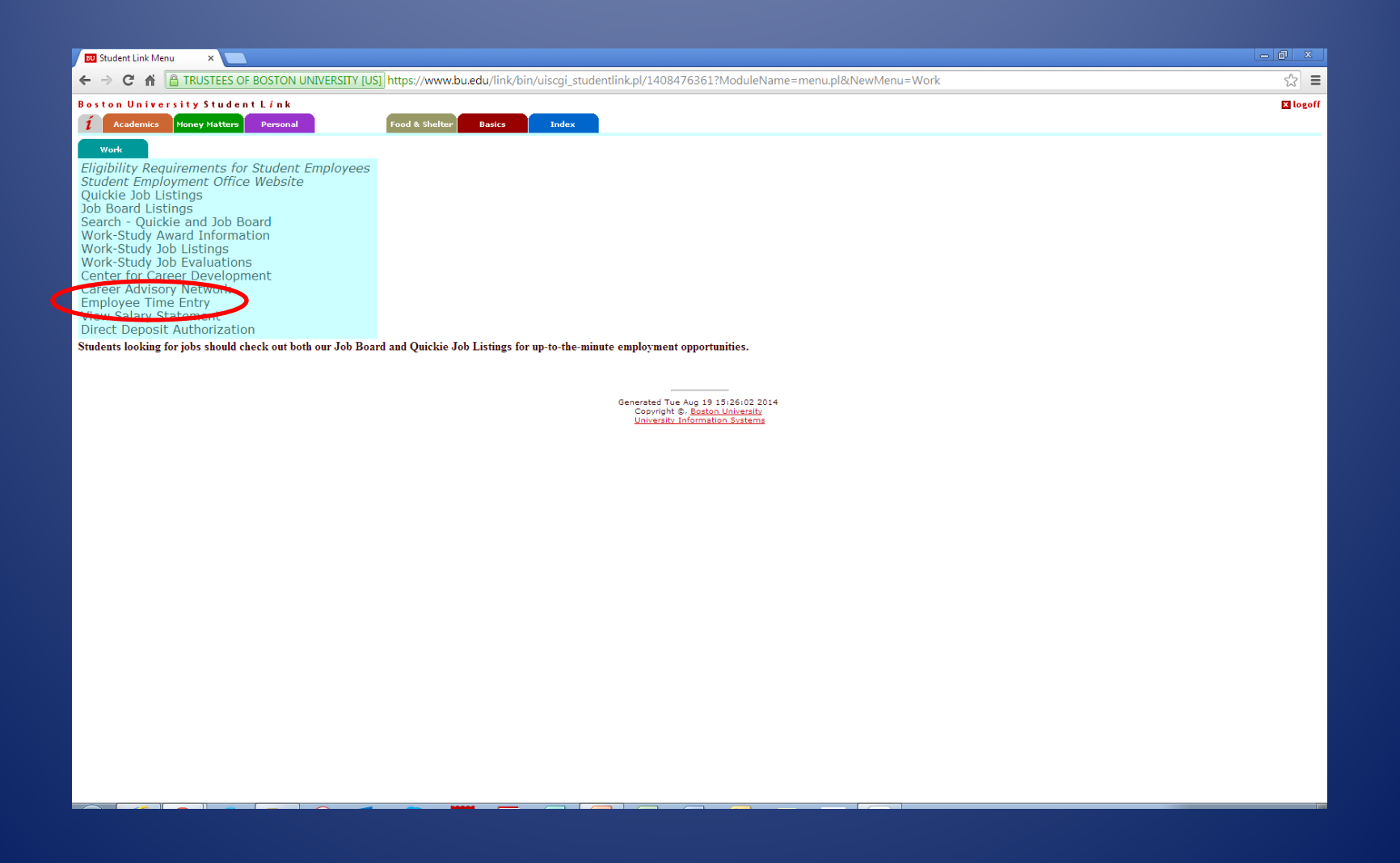

#### 4. Enter your BUID and Kerberos Password

| 🔟 Boston University   Web La 🗙 📃                                    |                                    |                     |
|---------------------------------------------------------------------|------------------------------------|---------------------|
| ← → C 👬 🗎 TRUSTEES OF BOSTON UNIVERSITY [US] https://weblogin.bu.ed | u//web@login3?jsv=1.5p&br=un&fl=4  | ☆ =                 |
| ← → C ň TRUSTEES OF BOSTON UNIVERSITY [US] https://weblogin.bu.ed   | tu//web@login3?jsv=1.5p&br=un&fl=4 | ☆ =                 |
|                                                                     |                                    |                     |
|                                                                     |                                    |                     |
| Update Your Account Web Login Help                                  |                                    | View Mobile Version |

### 5. Click on your job title

 If you have more than one job listed, be sure to choose the correct job for the hours you wish to enter.

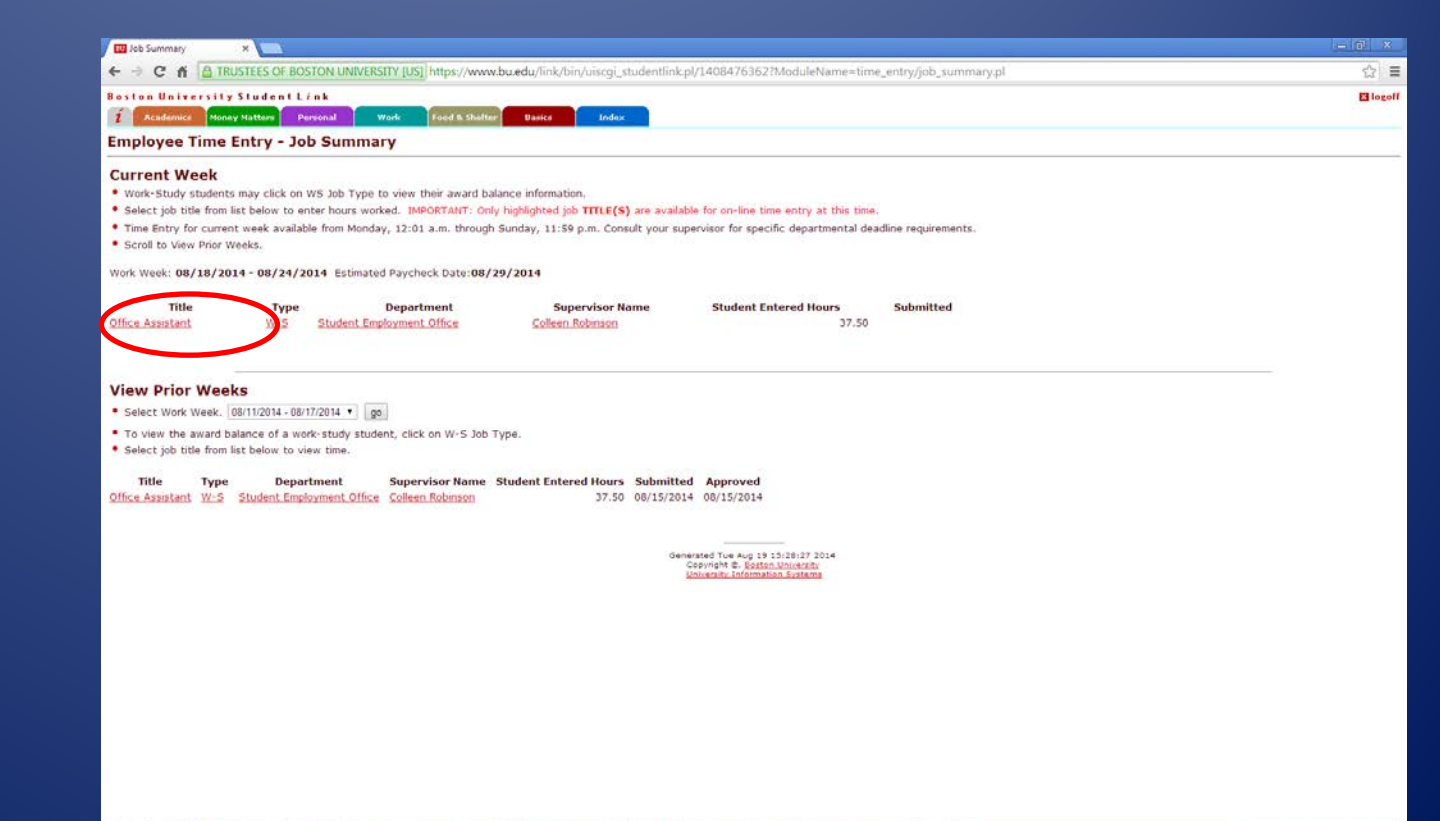

## 6. Enter in the number of hours you worked using the drop down menus

- Be sure to include any break time
- You must take a break after 6 consecutive hours of work – it's the law.

| Academics        | Honey Ha     | udentL       | ink                                                                                                    |               |                                                                                                    |                 |             |                                |  |
|------------------|--------------|--------------|----------------------------------------------------------------------------------------------------|---------------|----------------------------------------------------------------------------------------------------|-----------------|-------------|--------------------------------|--|
| 1 Academics      | Noney Mat    |              | A DESCRIPTION OF THE OWNER OF THE OWNER OF THE OWNER OF THE OWNER OF THE OWNER OF THE OWNER OF THE OWNER OF THE |               | The second second second second second second second second second second second second second second second s |                 |             |                                |  |
| inter Time       |              | tters Pe     | srsonal                                                                                                    | Work          | Food & Shelter                                                                                                 | Dasics          | Index       |                                |  |
|                  | - Office     | Assist       | ant                                                                                                    |               |                                                                                                    |                 |             |                                |  |
| Vork Week: 08/   | 18/2014 -    | 08/24/2      | 014 Estima                                                                                                    | ted Paychec   | k Date:08/29                                                                                                   | /2014           |             |                                |  |
|                  |              |              |                                                                                                    |               |                                                                                                    |                 |             |                                |  |
| Office Assistant | W-S          | Student      | Employment                                                                                                    | Office Co     | alleen Robinsor                                                                                                | Contact s       | Supervisors |                                |  |
| Day D            | ate 1        | Banin        | End                                                                                                    | Banin         | End                                                                                                    | Beoin           | End         |                                |  |
| Honday 08/1      | 8/2014 90    | 00am ¥       | 12 30om ¥                                                                                                    | 1:00pm *      | 6.00om ¥                                                                                                    | T               | THU T       | Rasat Hours                    |  |
| Tuesday 08/1     | 9/2014       |              |                                                                                                    |               | 2:00pm +                                                                                                    |                 |             | Parat Heres                    |  |
| Nedneeday 00/3   | 0/2014       | -            |                                                                                                    | 1             | 2.30pm                                                                                                    |                 | -           | Neses rooms                    |  |
| veullesday 00/2  | 0/2014       | •            | •                                                                                                    |               | 2.45pm<br>3.00pm                                                                                               | · ·             | •           | Reset Hours                    |  |
| Thursday 08/2    | 1/2014       | •            |                                                                                                    |               | 3 15pm                                                                                                    | •               | •           | Reset Hours                    |  |
| nday 08/2        | 2/2014       | •            | •                                                                                                    | •             | 3.45pm                                                                                                    | •               | •           | Reset Hours                    |  |
| Saturday 08/2    | 3/2014       | •            | •                                                                                                    | -             | 4.00pm<br>4.15pm                                                                                               | •               | ٠           | Reset Hours                    |  |
| Sunday 08/2      | 4/2014       |              |                                                                                                    |               | 4:30pm<br>4:45pm                                                                                               | •               |             | Reset Hours                    |  |
|                  |              |              |                                                                                                    |               | 5.00pm<br>5.15pm                                                                                               | Calc            | alate Hours | Reset All Hours                |  |
|                  |              |              |                                                                                                    |               | 5:30pm                                                                                                    | halionos        |             |                                |  |
| eturn to Job Sun | nmary        |              |                                                                                                    |               | 6:00pm                                                                                                    |                 |             |                                |  |
| Work-Study, In   | nternational | and Law      | students are                                                                                                    | e not permitt | 6 15pm                                                                                                    | er 20 hours per | week while  | lasses are in session.         |  |
| Work-Study st    | udents may   | y click on 1 | WS Job Type                                                                                                    | e to view the | ir 6:45pm + 1                                                                                                  | ce information. |             |                                |  |
| Students are n   | equired to a | take an un   | paid break o                                                                                                    | time braaks   | minutes after                                                                                                  | working soc co  | ntinuous no | s each day.                    |  |
| bibberris are p  |              |              | unigr surren                                                                                                    | unrej ereano  | , and duppy in                                                                                                 | indaga ana ano  | in any and  |                                |  |
|                  |              |              |                                                                                                    |               |                                                                                                    |                 |             |                                |  |
|                  |              |              |                                                                                                    |               |                                                                                                    |                 |             | Copyright &. Boston University |  |

### 7. Click Calculate Hours

| BU Time Ent                                                    | ny                                                  | ×                                           |                                                   |                                               |                                                       |                                               |                                       |
|----------------------------------------------------------------|-----------------------------------------------------|---------------------------------------------|---------------------------------------------------|-----------------------------------------------|-------------------------------------------------------|-----------------------------------------------|---------------------------------------|
| <br>← → C                                                      | 🔺 🗎 TRU                                             | STEES OF BO                                 | OSTON UNIVE                                       | RSITY [US] h                                  | nttps://www.bu                                        | .edu/link/bi                                  | in/uiscgi_stude                       |
| Boston U                                                       | niversity                                           | Student I                                   | Link                                              |                                               |                                                       |                                               |                                       |
| 1 Acad                                                         | emics Money                                         | Matters                                     | Personal                                          | Work                                          | Food & Shelter                                        | Basics                                        | Index                                 |
| Enter Ti                                                       | ime - Offi                                          | ce Assis                                    | tant                                              |                                               |                                                       |                                               |                                       |
| Work Week                                                      | :: 08/18/201                                        | 4 - 08/24/                                  | 2014 Estimat                                      | ted Paycheci                                  | k Date:08/29/                                         | 2014                                          |                                       |
| <b>Title</b><br>Office Assi                                    | Job Ty<br>stant <u>W-S</u>                          | pe I<br><u>Student</u>                      | Department<br>t Employment                        | Prin<br>Office Co                             | <b>1ary Superviso</b><br>olleen Robinson              | or Contact<br>Contac                          | ( Supervisors<br>t Supervisors        |
| Day                                                            | Date                                                | Begin                                       | End                                               | Begin                                         | End                                                   | Begin                                         | End                                   |
| Monday                                                         | 08/18/2014                                          | 9:00am 🔻                                    | 12:30pm 🔻                                         | 1:00pm •                                      | 5:00pm •                                              | •                                             | •                                     |
| Tuesday                                                        | 08/19/2014                                          | •                                           | •                                                 | •                                             | · · · · ·                                             | •                                             | •                                     |
| Wednesday                                                      | y 08/20/2014                                        | •                                           | •                                                 | •                                             | · · · · ·                                             | •                                             | •                                     |
| Thursday                                                       | 08/21/2014                                          | •                                           | •                                                 | •                                             | · · · · ·                                             | •                                             | •                                     |
| Friday                                                         | 08/22/2014                                          | T                                           | •                                                 | •                                             |                                                       | T                                             | •                                     |
| Saturday                                                       | 08/23/2014                                          | •                                           | •                                                 | •                                             | <b>T</b>                                              | Ŧ                                             | •                                     |
| Sunday                                                         | 08/24/2014                                          | •                                           |                                                   |                                               |                                                       | -                                             |                                       |
|                                                                |                                                     |                                             |                                                   |                                               |                                                       | Ca                                            | Iculate Hours                         |
| <u>Return to J</u>                                             | ob Summary                                          |                                             |                                                   |                                               |                                                       |                                               |                                       |
| <ul> <li>Work-St</li> <li>Work-St</li> <li>Students</li> </ul> | udy, Internatio<br>udy students i<br>s are required | nal and Law<br>nay click on<br>to take an u | v students are<br>1 WS Job Type<br>Inpaid break o | not permitte<br>to view the<br>of at least 30 | ed to work over<br>ir award balanc<br>) minutes after | r 20 hours p<br>e informatio<br>working six ( | er week while<br>n.<br>continuous hou |
| Studenta                                                       | s are paid for i                                    |                                             | a only. Earlen                                    | time, breaks,                                 | , sick days, noi                                      | uays and sn                                   | iow days are n                        |
|                                                                |                                                     |                                             |                                                   |                                               |                                                       |                                               |                                       |

Copyright ©, Boston University University Information Systems

## If you will need to return later to enter more hours...

#### 8. Click Save

 A pop-up will appear notifying you that your hours are being saved but not submitted and you will still be able to update them. Click OK to save your hours.

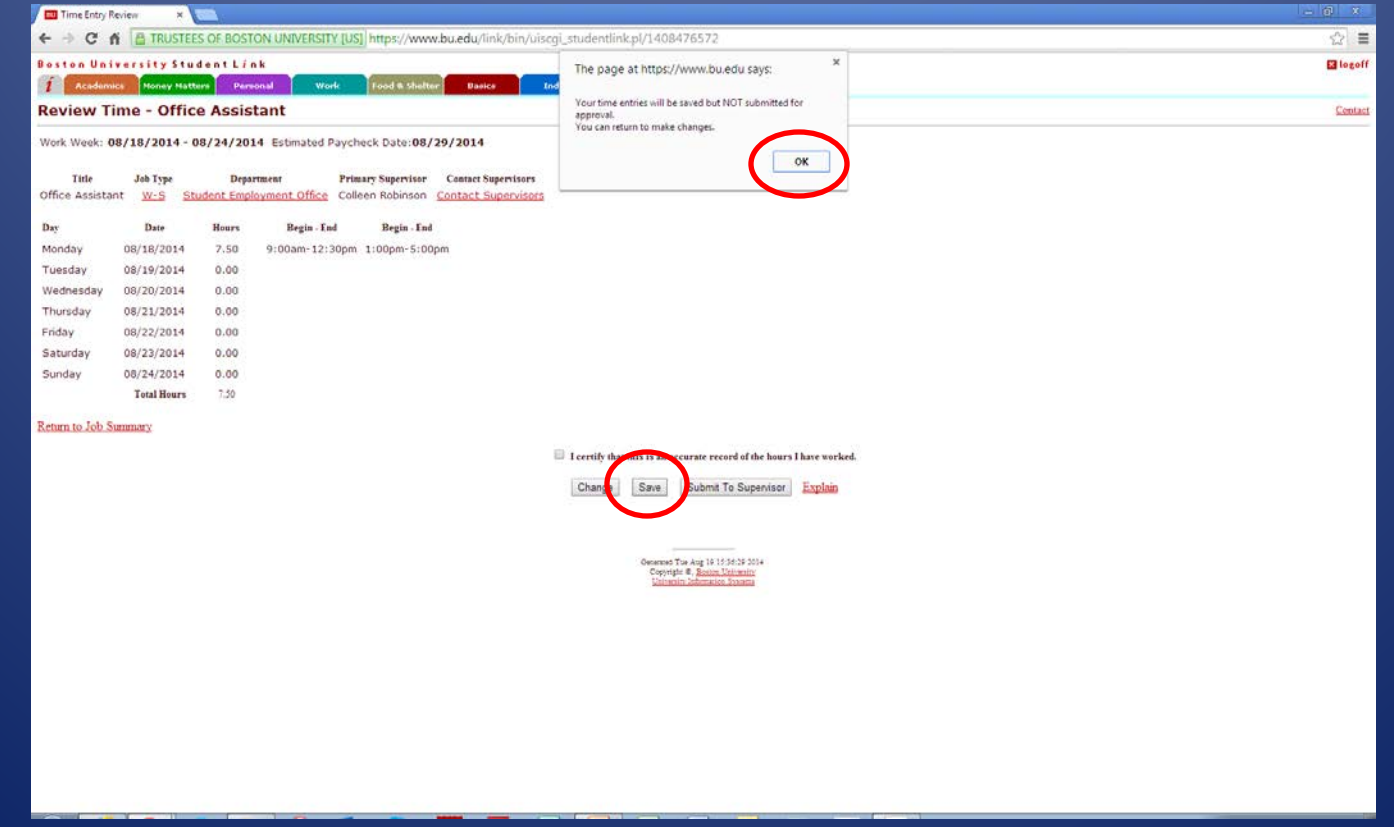

# Once you have finished entering hours for the week...

# 9. Double check that your hours are correct and click the checkbox to certify your hours

| <b>BU</b> Time Entry F         | Review ×                      |                     |                                     |                                  |                                           |                            |                                                                                                    |                                  |  | _ @ X    |
|--------------------------------|-------------------------------|---------------------|-------------------------------------|----------------------------------|-------------------------------------------|----------------------------|----------------------------------------------------------------------------------------------------|----------------------------------|--|----------|
| ← ⇒ C :                        | 🖌 🔒 TRUSTER                   | ES OF BOST          | ON UNIVERSITY [US                   | ] https://www.                   | ou.edu/link/bin/uis                       | cgi_studentlin             | k.pl/1408477314                                                                                        |                                  |  | ☆ =      |
| Boston Uni                     | iversity Stu                  | dent L <i>i</i> r   | n k                                 |                                  |                                           |                            |                                                                                                    |                                  |  | 🔀 logoff |
| 1 Academ                       | iics Money Matt               | ters Pers           | ional Work                          | Food & Shelter                   | Basics                                    | Index                      |                                                                                                    |                                  |  |          |
| Review T                       | ime - Offic                   | e Assis             | tant                                |                                  |                                           |                            |                                                                                                    |                                  |  | Contact  |
| Work Week: (                   | 08/18/2014 - (                | 08/24/201           | 14 Estimated Paych                  | eck Date: <b>08/2</b>            | 9/2014                                    |                            |                                                                                                    |                                  |  |          |
| <b>Title</b><br>Office Assista | Job Type<br>ant <u>W-S St</u> | Depa<br>tudent Empl | rtment Prin<br>loyment Office Colle | ary Supervisor<br>een Robinson ( | Contact Supervisors<br>ontact Supervisors |                            |                                                                                                    |                                  |  |          |
| Day                            | Date                          | Hours               | Begin - End                         | Begin - End                      |                                           |                            |                                                                                                    |                                  |  |          |
| Monday                         | 08/18/2014                    | 7.50                | 9:00am-12:30pm                      | 1:00pm-5:00p                     | n                                         |                            |                                                                                                    |                                  |  |          |
| Tuesday                        | 08/19/2014                    | 7.50                | 9:00am-12:30pm                      | 1:00pm-5:00p                     | n                                         |                            |                                                                                                    |                                  |  |          |
| Wednesday                      | 08/20/2014                    | 7.50                | 9:00am-12:30pm                      | 1:00pm-5:00p                     | n                                         |                            |                                                                                                    |                                  |  |          |
| Thursday                       | 08/21/2014                    | 7.50                | 9:00am-12:30pm                      | 1:00pm-5:00p                     | n                                         |                            |                                                                                                    |                                  |  |          |
| Friday                         | 08/22/2014                    | 7.50                | 9:00am-12:30pm                      | 1:00pm-5:00p                     | n                                         |                            |                                                                                                    |                                  |  |          |
| Saturday                       | 08/23/2014                    | 0.00                |                                     |                                  |                                           |                            |                                                                                                    |                                  |  |          |
| Sunday                         | 08/24/2014                    | 0.00                |                                     |                                  |                                           |                            |                                                                                                    |                                  |  |          |
|                                | Total Hours                   | 37.50               |                                     |                                  |                                           |                            |                                                                                                    |                                  |  |          |
| <u>Return to Job S</u>         | Summary                       |                     |                                     |                                  | (                                         | ✓ I certity that<br>Change | t this is an accurate record of the hours Save Submit To Supervisor                                    | I have worked.<br><u>Explain</u> |  |          |
|                                |                               |                     |                                     |                                  |                                           |                            | Generated The Aug 19 15:42:36 2014<br>Copyright ©, Boston University<br>University Information Systems |                                  |  |          |

#### 10. Click Submit to Supervisor

#### A pop-up will appear letting you know that you won't be able to edit your hours once it is submitted. Click OK.

| 🔟 Time Entry Review 🛛 🗙 📃                                                                                                    |                                                                           |
|----------------------------------------------------------------------------------------------------|---------------------------------------------------------------------------|
| ← → C ☆ [A TRUSTEES OF BOSTON UNIVERSITY [US] https://www.bu.edu/link/bin/uisc                                                                                                    | cgi_studentlink.pl/1408477314 🔂 \Xi                                       |
| Boston University Student Link                                                                                                    | The page at https://www.buiedu.savs: X II logoff                          |
| 1 Academics Money Matters Personal Work Food & Shelter Basics In                                                                                                    | nd                                                                        |
| Review Time - Office Assistant                                                                                                    | Please Note:<br>Once you submit this time entry you cannot return to make |
| Work Week: 08/18/2014 - 08/24/2014 Estimated Paycheck Date: 08/29/2014                                                                                                    | changes.<br>Are you sure you want to continue                             |
| Title         Job Type         Department         Primary Supervisor         Contact Supervisors           Office Assistant         W-S         Student Employment Office         Colleen Robinson         Contact Supervisors | OK Canel                                                                  |
| Day Date Hours Begin - End Begin - End                                                                                                    |                                                                           |
| Monday 08/18/2014 7.50 9:00am-12:30pm 1:00pm-5:00pm                                                                                                    |                                                                           |
| Tuesday 08/19/2014 7.50 9:00am-12:30pm 1:00pm-5:00pm                                                                                                    |                                                                           |
| Wednesday 08/20/2014 7.50 9:00am-12:30pm 1:00pm-5:00pm                                                                                                    |                                                                           |
| Thursday 08/21/2014 7.50 9:00am-12:30pm 1:00pm-5:00pm                                                                                                    |                                                                           |
| Friday 08/22/2014 7.50 9:00am-12:30pm 1:00pm-5:00pm                                                                                                    |                                                                           |
| Saturday 08/23/2014 0.00                                                                                                    |                                                                           |
| Sunday 08/24/2014 0.00                                                                                                    |                                                                           |
| Total Hours 37.50                                                                                                    |                                                                           |
| Return to Job Summary                                                                                                    |                                                                           |
|                                                                                                    | I contributive this is an experted of the lower later worked              |
|                                                                                                    | Territy mar mis is an even are record of me nonis i me non ked.           |
|                                                                                                    | Change San Submit To Supervisor Extrain                                   |
|                                                                                                    |                                                                           |
|                                                                                                    | Generated Tas Ang 19 15:42:36 2014<br>Covertient B. Boston University     |
|                                                                                                    | University Information Streams                                            |
|                                                                                                    |                                                                           |
|                                                                                                    |                                                                           |
|                                                                                                    |                                                                           |
|                                                                                                    |                                                                           |
|                                                                                                    |                                                                           |
|                                                                                                    |                                                                           |

#### You're Done!

Once you've submitted your hours you will be returned to the main Employee Time Entry page. You should see the total number of hours you entered as well as the date they were submitted. If you don't see this, your hours were not submitted properly and you should go back and re-submit them.

| III Job Summary                                                                                                    | *                                                                                                    |                                                                                                    |   |
|----------------------------------------------------------------------------------------------------|----------------------------------------------------------------------------------------------------|----------------------------------------------------------------------------------------------------|---|
| ← → C fi 🙆 TRU:                                                                                                    | STEES OF BOSTON UNIVERSITY [US] https://www                                                                                                    | ww.bu.edu/link/bin/uiscgi_studentlink.pl/1408477658                                                                                                    | ź |
| Boston University !                                                                                                    | Student Link                                                                                                    |                                                                                                    | 8 |
| 1 Academics Noney                                                                                                    | Natters Personal Work Food & Shelt                                                                                                    | tter Basice Index                                                                                                    |   |
| Employee Time E                                                                                                    | ntry - Job Summary                                                                                                    |                                                                                                    |   |
| Current Week                                                                                                    |                                                                                                    |                                                                                                    |   |
| <ul> <li>Work-Study students</li> </ul>                                                                                                    | may click on WS Job Type to view their award b                                                                                                    | balance information.                                                                                                    |   |
| <ul> <li>Select job title from lis</li> <li>Time Entry for current</li> </ul>                                                                      | it below to enter hours worked. IMPORTANT: Or<br>week available from Monday. 12:01 a.m. through                                                                                           | my highlighted job TITLE(S) are available for on-line time entry at this time.                                                                                                    |   |
| <ul> <li>Scroll to View Prior We</li> </ul>                                                                                                    | reeks.                                                                                                    | gn donnay, xx.az p.m. conson, your aupervisor for specific departmental deading requirements.                                                                                                    |   |
| Work Week: 08/18/201                                                                                                    | 4 - 08/24/2014 Estimated Paycheck Date:08                                                                                                    | 1/29/2014                                                                                                    |   |
|                                                                                                    |                                                                                                    |                                                                                                    |   |
| Title                                                                                                    | Type Department                                                                                                    | Supervisor Name Student Entered Hours Submitted                                                                                                    |   |
| Unice Assistant                                                                                                    | W-S Student Employment Office                                                                                                    | Collegn Robinson 37.50 08/19/2014                                                                                                    |   |
|                                                                                                    |                                                                                                    |                                                                                                    |   |
|                                                                                                    |                                                                                                    |                                                                                                    |   |
|                                                                                                    |                                                                                                    |                                                                                                    |   |
| View Prior Week                                                                                                    | s                                                                                                    |                                                                                                    |   |
| <ul> <li>Select Work Week. 08</li> </ul>                                                                                                    | S<br>8/11/2014 - 08/17/2014 V go                                                                                                    |                                                                                                    |   |
| Select Work Week.     To view the award ball                                                                                                    | S<br>8/11/2014 - 08/17/2014 ▼ go<br>lance of a work-study student, click on W-S Job                                                                                                    | b Туре.                                                                                                    |   |
| View Prior Week. 01<br>• Select Work Week. 01<br>• To view the award bal<br>• Select job title from lis                                            | S<br>8/11/2014 - 08/17/2014 • go<br>lance of a work-study student, click on W-S Job<br>tt below to view time.                                                                             | b Type.                                                                                                    |   |
| View Prior Week. 01<br>• Select Work Week. 01<br>• To view the award bal<br>• Select job title from lis<br>Title Type                              | S<br>B11/2014 - 00/17/2014 • 90<br>Jance of a work-study student, click on W-S Job<br>It below to view time.<br>Department Supervisor Name                                                | b Type.                                                                                                    |   |
| View Prior Week.<br>• Select Work Week.<br>• To view the award ball<br>• Select job title from lis<br>Title Type<br>Office Assistant W-S           | S<br>BY11/2014 • 00/17/2014 • go<br>lance of a work-study student, click on W-S Job<br>it below to view time.<br>Department Supervisor Name<br>Student Englyment Office Colean Robinson   | b Type.<br>e Student Entered Hours Submitted Approved<br>37.50 08/15/2014 08/15/2014                                                                                                    |   |
| View Prior Week.<br>• Select Work Week.<br>• To view the award ball<br>• Select job title from lis<br>Title Type<br>Office Assistant W-5           | S U11/2014 - 08177/2014   jga ance of a work-study student, click on W-S Job to below to view time.  Department Sudent Employment Office Collean Robinson                                 | b Type.<br>2 Student Entered Hours Submitted Approved<br>37.50 08/15/2014 08/15/2014                                                                                                    |   |
| View Prior Week.<br>Select Work Week. (0)<br>To view the award ball<br>Select job title from lis<br>Title Type<br>Office Assistant W-S             | S<br>11/12/014 - 69/17/2014 - gg<br>ance of a work-study student, click en W-S Job<br>at below to view time.<br>Department Supervisor Name<br>Student Employment Office Collean Robinson  | b Type.<br>2 Student Entered Hours Submitted Approved<br>37.50 08/15/2014 08/15/2014                                                                                                    |   |
| View Prior Week.<br>Select Work Week.<br>To view the award ball<br>Select job title from lis<br>Title Type<br>Office Assistant W-S ;               | S<br>BY11/2014 - 09/17/2014 - gg<br>ance of a work-study student, click on W-S Job<br>it below to view time.<br>Department Supervisor Name<br>Student Employment Office Collean Robinson  | b Type.<br>2 Student Entered Hours Submitted Approved<br>37.50 08/15/2014 08/15/2014<br>Generative Restance Movement<br>Generative Restance Movement                                                                                                    |   |
| View Prior Week. [0]<br>* To view the award bak<br>Select job title from its<br>Title Type<br>Office Assistant W-S ;                               | S U11/2014 - 08177/2014  ga ance of a work-study student, click on W-S Job tt below to view time. Department Supervisor Name Student Employment Office Collean Robinson                   | b Type.<br>2 Student Entered Hours Submitted Approved<br>37.50 08/15/2014 08/15/2014<br>Generated Tue Aug 19 151,47,45 2014<br>Generated Tue Aug 19 151,47,45 2014<br>Generated Fundaments Statum                                                                                                    |   |
| View Prior Week. [0]<br>• Select Work Week. [0]<br>• To view the award bak<br>• Select job title from is<br>Title Type<br>Office Assistant W-S ;   | S<br>111/2014 - 60171/2014 • 90<br>Inacce of a work-study student, click on W-S Job<br>It below to view time.<br>Department Supervisor Name<br>Student Employment Office Colleon Robinson | b Type.<br>a Student Entered Hours Submitted Approved<br>37.50 08/15/2014 08/15/2014<br>Galerando July 19/15/2014<br>Galerando July 19/15/2014<br>Methods 19/15/2014<br>Methods 19/15/2014                                                                                                    |   |
| View Prior Week. [0]<br>• Select Work Week. [0]<br>• To view the award bak<br>• Select job title from lis<br>Title Type<br>Office Assistant W-S () | S<br>BY112014-00/17/2014 ) gg<br>ance of a work-study student, click en W-S Job<br>it below to view time.<br>Department Supervisor Name<br>Student Employment Office Collean Robinson     | b Type.<br>2 Student Entered Hours Submitted Approved<br>37.50 08/15/2014 08/15/2014<br>Generated Two Aug 19 15/47/45 2014<br>Generated Loberatin<br>Movements Information Systems                                                                                                    |   |
| View Prior Week. [0]<br>• Select Work Week. [0]<br>• To view the award bak<br>• Select job title from lis<br>Title Type<br>Office Assistant W-S ;  | S U11/2014 - 08177/2014  gal ance of a work-study student, click on W-S Job it below to view time. Department Supervisor Name Student Employment Office Collean Robinson                  | b Type.<br>2 Student Entered Hours Submitted Approved<br>37.50 08/15/2014 08/15/2014<br>Generated Two Aug 19 15:47/45 2014<br>Generated Two Aug 19 15:47/45 2014<br>Coperation Information Systems                                                                                                    |   |
| View Prior Week. [0]<br>• Select Work Week. [0]<br>• To view the award bak<br>• Select job title from is<br>Title Type<br>Office Assistant W-5 ;   | S<br>BY11/2014 - G0/17/2014 • go<br>lance of a work-study student, click en W-S Job<br>It below to view time.<br>Department Supervisor Name<br>Student Employment Office Colleon Robinson | b Type.<br>a Student Entered Hours Submitted Approved<br>37.50 08/15/2014 08/15/2014<br>Generated Tusk ag 19 15147/145 2014<br>Generated Tusk ag 19 15147/145 2014<br>Keynadob Indomation Sustems                                                                                                    |   |
| View Prior Week. [0]<br>• Select Work Week. [0]<br>• To view the award ball<br>• Select job title from is<br>Title Type<br>Office Assistant W-S ;  | S<br>111/2014 - 09177/2014 • ge<br>lance of a work-study student, click on W-S Job<br>ti below to view time.<br>Department Supervisor Name<br>Student Employment Office Collean Robinson  | b Type.<br>2 Student Entered Hours Submitted Approved<br>37.50 08/15/2014 08/15/2014<br>Generated Two Aug 19 15:47):45 2014<br>Conversited Two Aug 19 15:47):45 2014<br>Conversited Two Aug 19 15:47):45 2014                                                                                                    |   |
| View Prior Week. [0]<br>• Select Work Week. [0]<br>• To view the award bak<br>• Select job title from liz<br>Title Type<br>Office Assistant W-S ;  | S<br>111/2014 - 08177/2014  ga<br>lance of a work-study student, click en W-S Job<br>it below to view time.<br>Department Supervisor Name<br>Student Employment Office Collegen Robinson  | b Type.<br>2 Student Entered Hours Submitted Approved<br>37.50 08/15/2014 08/15/2014<br>Ganavasad Tue Aug 19 15147/45 2014<br>Cenovish C. Baskin Liviandia<br>Liviandia Liviandia                                                                                                    |   |
| View Prior Week. [0]<br>• Select Work Week. [0]<br>• To view the award bak<br>• Select job title from is<br>Title Type<br>Office Assistant W-S ;   | S<br>111/2014 - 60171/2014 • 90<br>lance of a work-study student, click en W-S Job<br>it below to view time.<br>Department Supervisor Name<br>Student Employment Office Collean Robinson  | b Type.<br>a Student Entered Hours Submitted Approved<br>37.50 00/15/2014 08/15/2014<br>Garcented Turks og 19 5147/49 2014<br>Garcented Turks og 19 5147/49 2014<br>Schwardte Information Sustems                                                                                                    |   |
| View Prior Week. [0]<br>• Select Work Week. [0]<br>• To view the award ball<br>• Select job title from is<br>Title Type<br>Office Assistant W-S ;  | S<br>111/2014 - 09177/2014 • ge<br>lance of a work-study student, click on W-S Job<br>ti below to view time.<br>Department Supervisor Name<br>Student Employment Office Collean Robinson  | b Type.<br>2 Student Entered Hours Submitted Approved<br>37.50 08/15/2014 08/15/2014<br>Generated Two Aug 19 15:47/145 2014<br>Cenerated Two Aug 19 15:47/145 2014<br>Cenerated Two Aug 19 15:47/145 2014                                                                                                    |   |
| View Prior Week. [0]<br>• Select Work Week. [0]<br>• To view the award bak<br>• Select job title from liz<br>Title Type<br>Office Assistant W-S ;  | S<br>111/2014 - 08177/2014  gamma ince of a work-study student, click on W-S Job<br>it below to view time.<br>Department Supervisor Name<br>Student Employment Office Collean Robinson    | b Type.<br>2 Student Entered Hours Submitted Approved<br>37.50 08/15/2014 08/15/2014<br>Generated Two Aug 19 15:47/45 2014<br>Cenerative Two Aug 19 15:47/45 2014<br>Cenerative Two Aug 19 15:47/45 2014<br>Cenerative Two Aug 19 15:47/45 2014                                                                                                    |   |
| View Prior Week<br>Select Work Week. [0]<br>To view the award bak<br>Select job title from is<br>Title Type<br>Office Assistant W-S ;              | S<br>111/2014 - 60177/2014  go<br>lance of a work-study student, click en W-S Job<br>it below to view time.<br>Department Supervisor Name<br>Student Employment Office Collean Robinson   | t Type.<br>2 Student Entered Hours Submitted Approved<br>37.50 08/15/2014 08/15/2014<br>Generative Total (148 2014<br>Committee Submittee Submit |   |